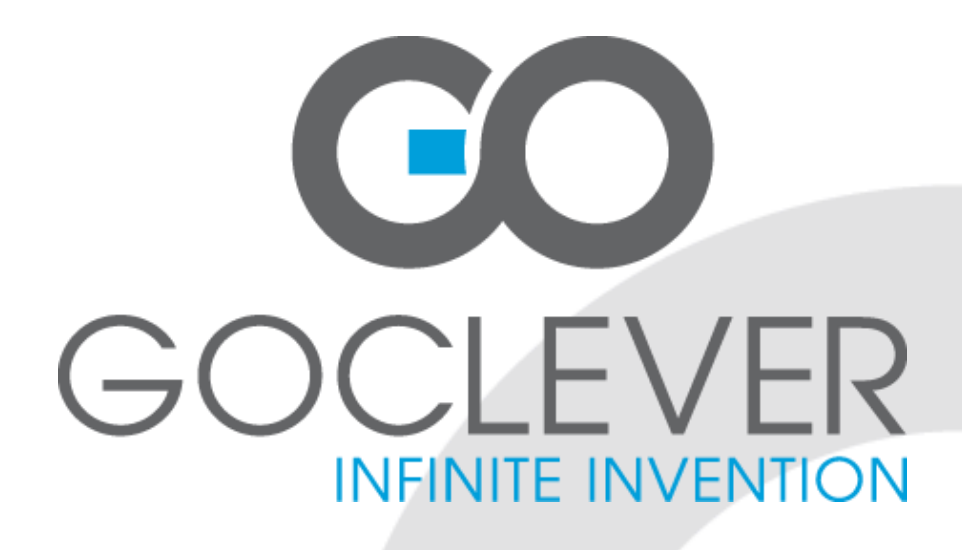

# TABLET TAB M813G OWNER'S MANUAL

# TABLET TAB M813G INSTRUKCJA OBSŁUGI

ODWIEDŹ NASZĄ STRONĘ **WWW.GOCLEVER.COM** ABY ZAPOZNAĆ SIĘ Z INNYMI PRODUKTAMI TAB, NAVIO, DVR, DVB-T

Przed skorzystaniem z urządzenia zapoznaj się z niniejszą instrukcją obsługi oraz zachowaj ją na przyszłość

# Contents / Spis treści

| English           | 3  |
|-------------------|----|
| Polski            | 17 |
| Warunki gwarancji | 32 |

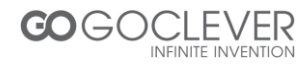

# Contents

| INTRODUCTION        |         |         | 4      |
|---------------------|---------|---------|--------|
| ATTENTION           |         |         | 4      |
| PRODUCT             |         |         | 5      |
| Packing List        |         |         | 5      |
| Buttons             |         |         | 5      |
| QUICK GUIDE         |         |         | 6      |
| Power on/off        |         |         | 6      |
| Battery and Chargir | ng      |         | 6      |
| Icons               |         | <u></u> | 7      |
| OPERATION           |         |         | 8      |
| Audio Player        |         |         | 8      |
| Photo and Video Pl  | ayer    |         | 9      |
| Recorder            |         |         | 10     |
| File Management     |         |         | 10     |
| Internet Browser    |         |         | 11     |
| Dialing             |         |         | 11     |
| Contacts            |         |         | 11     |
| Messages            |         |         | 12     |
| Memory Cards        |         |         | 12     |
| Camera              |         |         | 12     |
| SYSTEM SETTINGS     |         |         | 13     |
| Wi-Fi Settings      |         |         | 13     |
| Other Settings      |         |         | 13     |
| DESKTOP SETTINGS    |         |         | <br>15 |
| Adding and Deleting | g Icons |         | 15     |
| Wallpaper Settings  |         |         | 16     |
| Small Icons         |         |         | 16     |

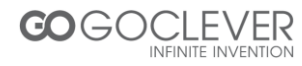

### Introduction

Dear Customer,

thank you for your purchasing our products. For your security, read the product instructions and all attached data before using it. If you don't operate the product in accordance with product instructions, it can result in any personal injury, property or other losses, the company will not responsible for that.

Copyrights of instructions belongs to our company; Mentioned trademarks, type size in the instructions belongs to their respective owners; If the content of instructions is inconsistent with the actual products, whichever are actual products.

If you are unknown or objectionable to the clauses of the instructions, please propose a written objection to our company within 7 days after purchasing it. Otherwise you have accepted and understood all the content of the instructions.

## Attention

1. LCD maintenance:

Don't put any heavy objects on the device.

Please make sure that you haven't put too many things in the bag or besides the device when using suitcase or backpack.

Don't grasp, twist or impact the surface of the LCD.

Don't put LCD in environment beyond 40 degree or humidity over 90%.

Don't expose LCD in the direct sunlight or strong fluorescent.

Please don't use corrosive cleaning agent to clean LCD to avoid any damage.

2. Please do not block ventilating radiator to avoid device over heat.

3. Please don't remove memory card while system is reading data from it.

4. Please don't take the case apart when the system is working or data would be damaged, even lost. Please copy those important files by yourself timely, especially, before you decide to format the disks.

5. Please use the power adapter according to the safe usage rules

6. Use only original adapter provided by supplier.

7. Make sure the device is away from the harsh environment (high-temperature, low temperature, high humidity).

10. Only the authorized people of our agency can assemble or disassemble the device, please prevent the seal from any damage for after-sales service.

11. Write down all passwords used to secure your device. If you forget your password, all data can be lost.

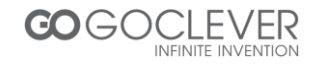

# Product

## Packing List

| рс |
|----|
| рс |
| рс |
| рс |
| рс |
|    |

#### **Buttons**

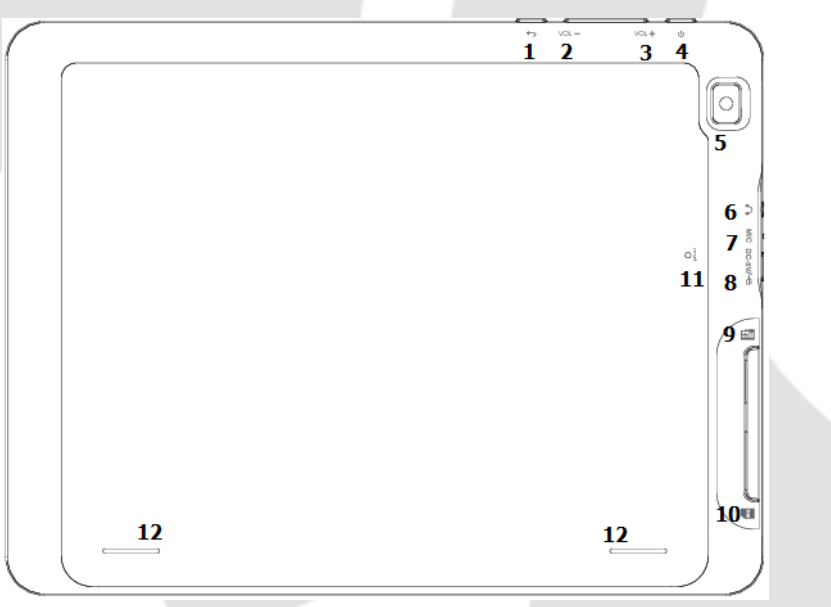

| Position | Definition | Function instruction               |  |
|----------|------------|------------------------------------|--|
| 1        | Back       | Press for back to previous option. |  |
| 2        | Volume -   | Volume decrease                    |  |
| 3        | Volume +   | Volume increase                    |  |
| 4        | Power      | To turn on press button 3 seconds  |  |
| 5        | Camera     | Back camera 2Mpix                  |  |
| 6        | Audio out  | Headphone port + mic               |  |
| 7        | Mic        | Microphone                         |  |
| 8        | microUSB   | For charging and data connection   |  |
| 9        | microSD    | microSD slot up to 32GB            |  |
| 10       | SIM        | SIM card reader                    |  |
| 11       | Reset      | Reset button                       |  |
| 12       | Speakers   | Speakers 2x 1Wat                   |  |
|          |            |                                    |  |

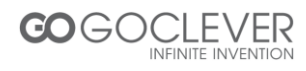

## **Quick Guide**

#### Power on/off

Power on and unlock: press "power button" for 3 sec to power on, press and slide to The device will be unlocked:

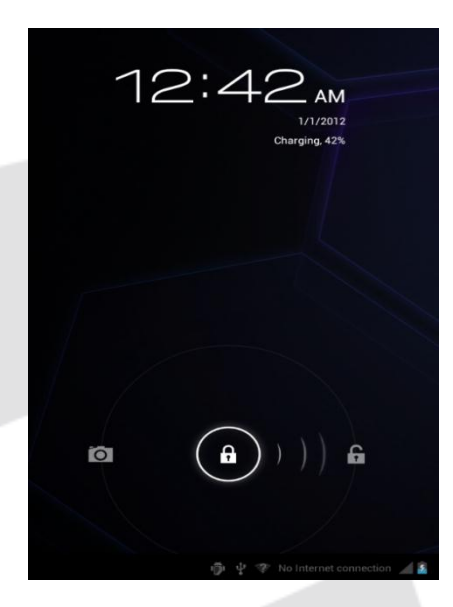

Sleep mode and unlock: choose "Display" in settings, choose closed after 15sec and device will be sleep after 15 sec and be locked.

Power off: press "power button" for 3 sec, choose "ok" to power off the device.

Attention: please reset device or press "power button" for 6 sec to cut the power off when no reaction.

#### **Battery and charging**

- 1. Please charge for 4-8 hours at first-time use.
- 2. Connect AC adapter with the device and will be charged as stand for full battery

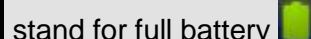

3. Please charge for 1 min at least and start device when no power.

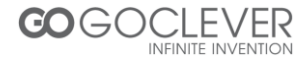

#### lcons

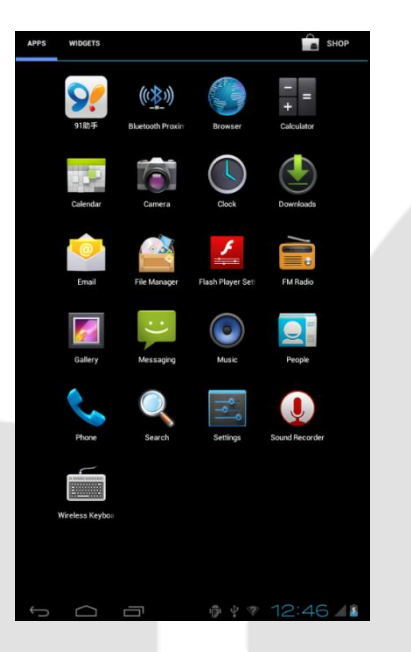

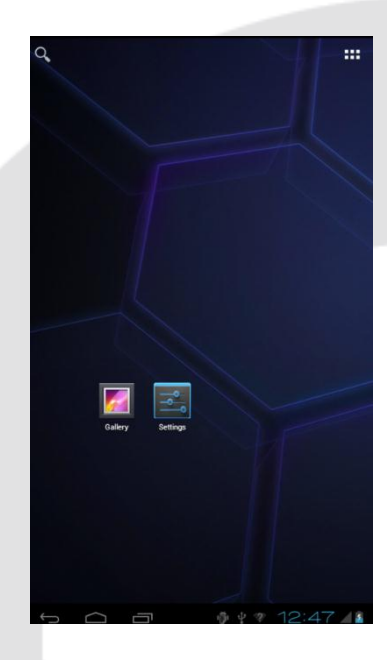

| lcon      | Function     | lcon | Function  |
|-----------|--------------|------|-----------|
| $\frown$  | Back to Menu | - Öi | USB       |
|           |              |      | debug     |
|           | System info  |      | USB       |
|           | System mild  |      | Connected |
| 6         | Pool         |      | Wi-Fi     |
|           | Dack         |      | Connected |
|           | Морц         | 0    | Bluetooth |
|           |              |      | Connected |
|           | Related      | 8    | Battery   |
| <b></b> , | Application  | -    | Dattery   |
| 5.06      | Time         |      | Signal    |
| 0.00      | Time         |      | strength  |

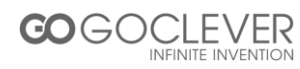

## Operation

#### **Audio Player**

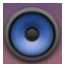

Press this button to enter music player.

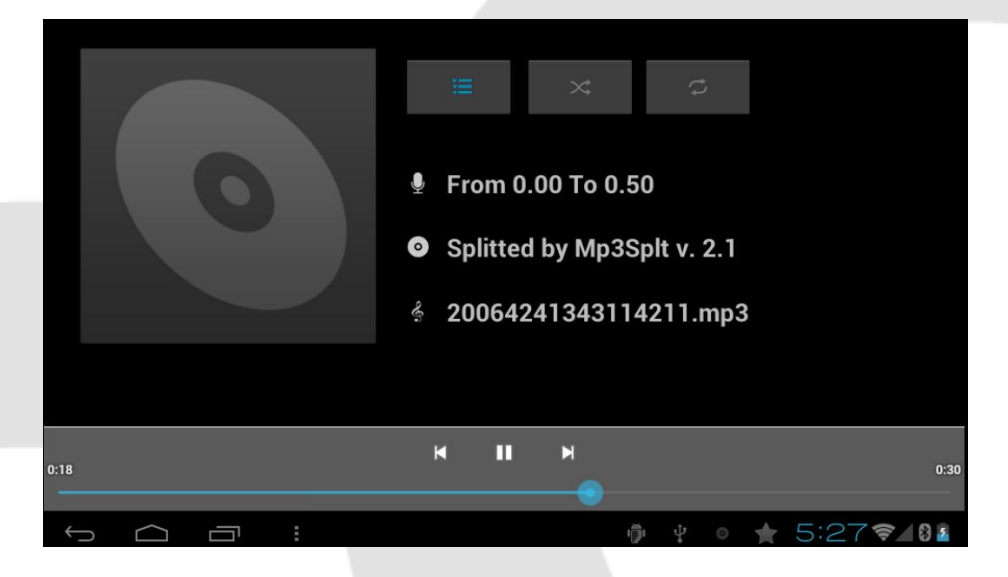

- Press 🗮 to enter music list
- Hold

to fast play

| lcon | Function         | lcon     | Function            |
|------|------------------|----------|---------------------|
| Ŷ    | Artist           | $\odot$  | Personal music      |
| e.   | Song Name        | H        | Play list           |
| 0    | Current play     | $\times$ | Random play         |
| ¢    | Repeat all music | Ç        | Repeat single music |
| M    | Previous         | M        | Next                |
|      | Play             | Ш        | Pause               |

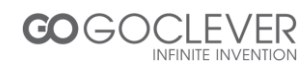

#### Photo and Video Player

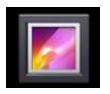

Press this button to enter photo browser.

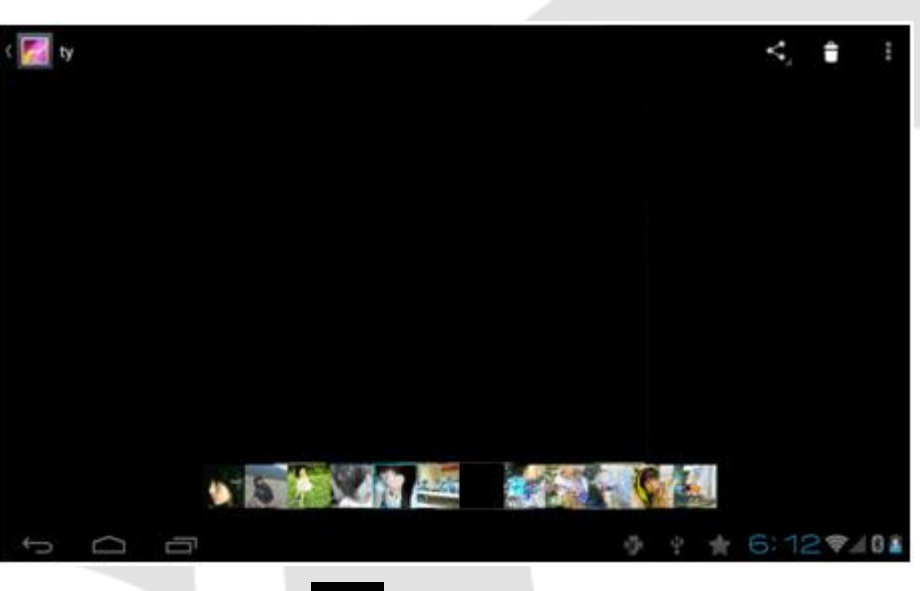

Press to back to main menu.

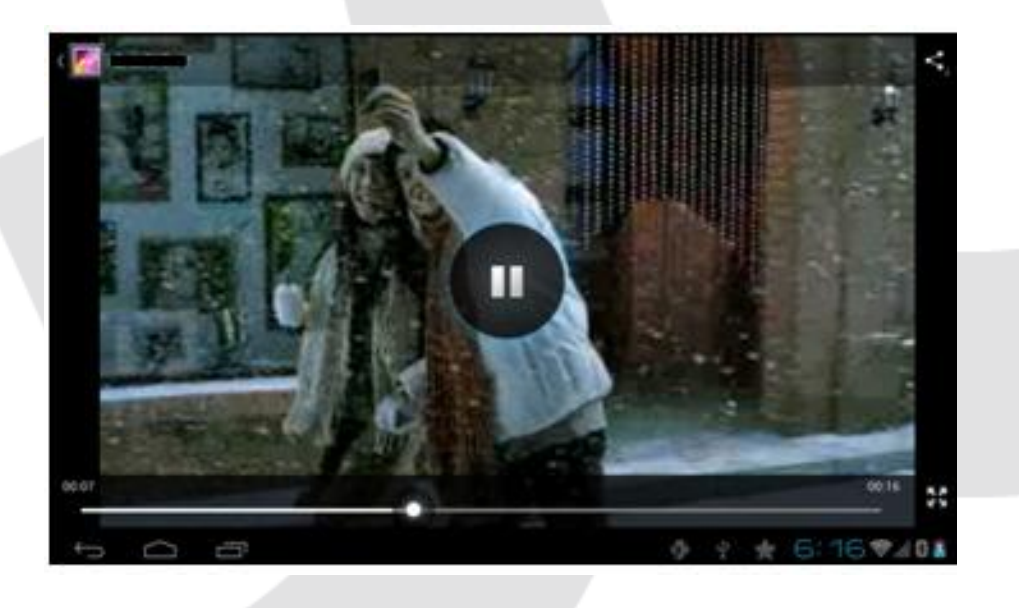

- Hold to choose chapter, press to exit. Press to pause.
- Video format support: AVI, MPEG4, FIV, AVI, MKV, 3GP, TS etc.
- Photo format support: JPG, PNG, BMP etc.

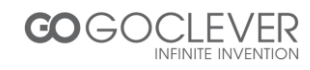

#### Recorder

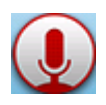

Pressthis button to enter recorder menu.

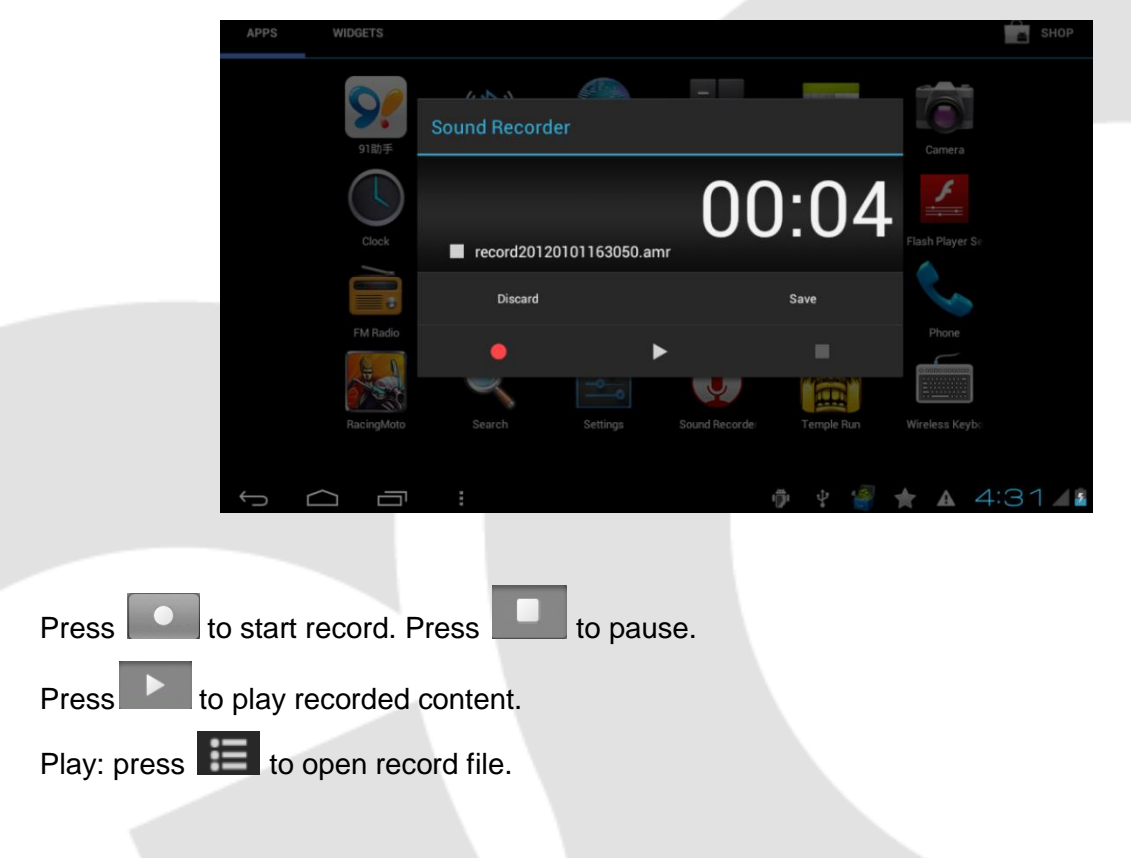

#### File management

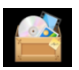

Press this button to enter file management

| sdcard2                                                                                                    | <b>*</b> + | and the second second s | a>z |
|----------------------------------------------------------------------------------------------------|------------|----------------------------------------------------------------------------------------------------|-----|
| android_secure                                                                                                    |            |                                                                                                    |     |
| 🚞 .dataviz                                                                                                    |            |                                                                                                    |     |
| 🔁 @вт                                                                                                    |            |                                                                                                    |     |
| 🚞 @java                                                                                                    |            |                                                                                                    |     |
| Caracteria (Caracteria Caracteria |            |                                                                                                    |     |
| Android                                                                                                    |            |                                                                                                    |     |
| Answer machine                                                                                                    |            |                                                                                                    |     |
| Part Audio                                                                                                    |            |                                                                                                    |     |
|                                                                                                    | 7:09       | 97                                                                                                    | 8 5 |

Press to create new folder

Press avz to sort files

Press / to edit files

#### **Internet Browser**

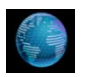

Press this button to enter internet browser.

#### Dialing

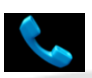

Press this button to open a dial pad.

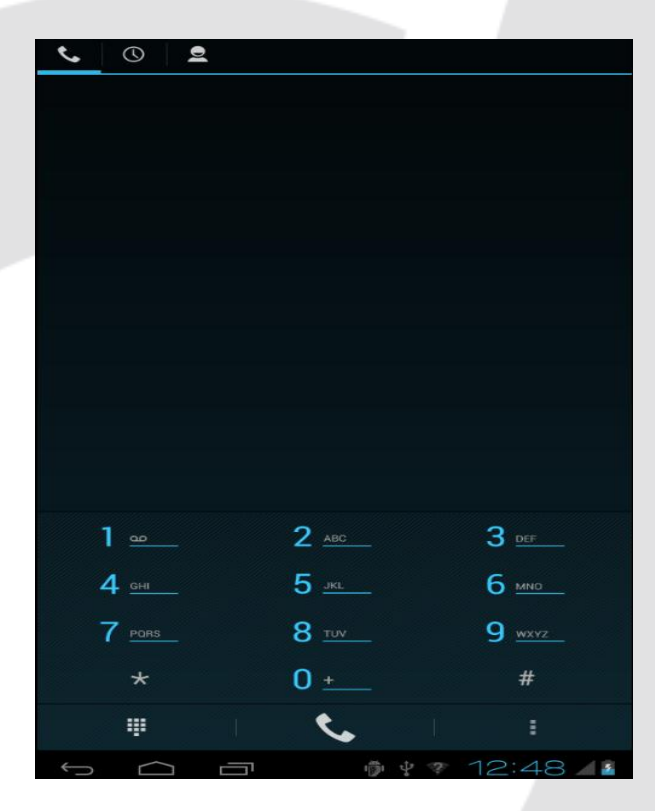

Insert a SIM card first to make a calls.

| Press 📕 to open a keyboard.  |
|------------------------------|
| Press 🔽 to make a call.      |
| Press to open settings.      |
| Press to show dial records.  |
| Press 📕 to open a phonebook. |

Note: 3G function will be only available when SIM card is inserted.

#### Contacts

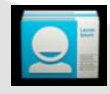

Press this button to open a contacts list.

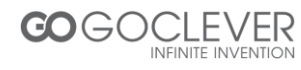

#### Messages

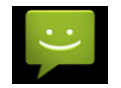

Press this button to enter messages interface.

- Press **E** to create a new message.
- Press to search a message.
- Press to open the settings menu.

#### **Memory Cards**

Please insert your memory (microSD) card into device and it will be automatically readed. Don't use memory cards with capacity higher than 32GB.

#### Camera

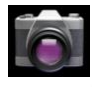

Press this icon to enter camera interface.

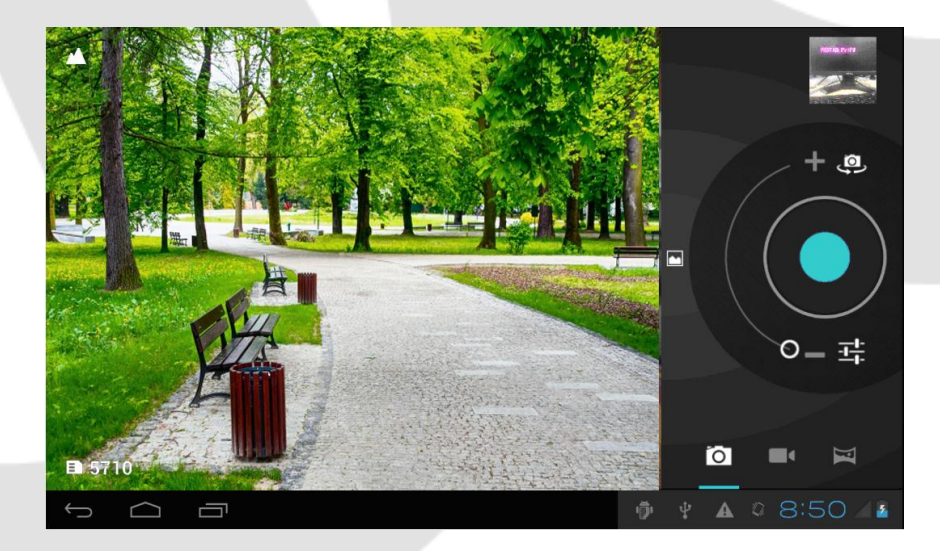

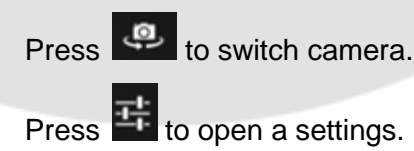

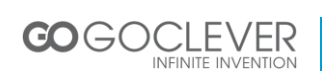

Press to make a photo. Press 2 to switch to photo mode. Press 2 to switch to video mode. Press and slide 2 to change zoom.

## **System Settings**

Wi-Fi

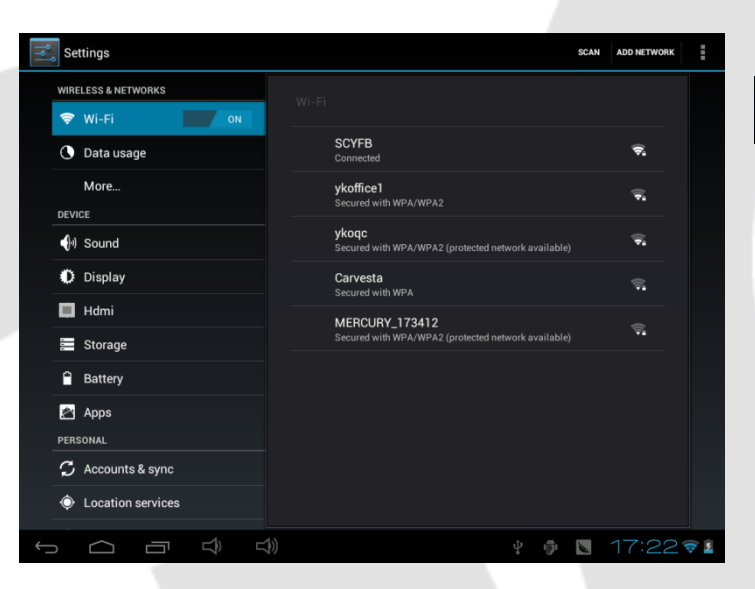

Press this button to enter system settings menu. Choose a first option on the left to open a Wi-Fi settings page.

Search the Wi-Fi network and connect to it. Some networks are password protected. Enter your password when prompted (see picture below).

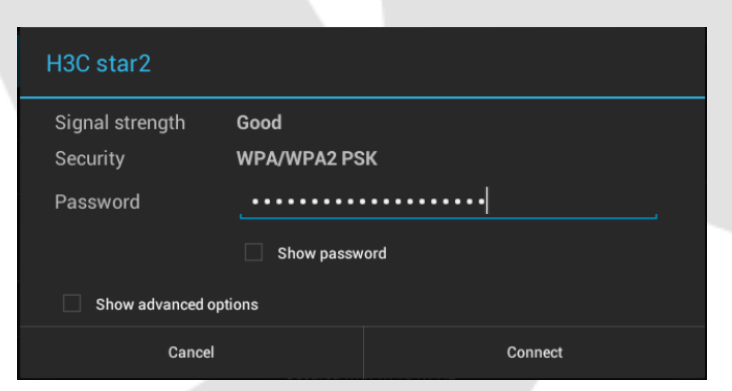

This icon will be show in main menu (on the status bar) after successful connection. Don't forget to close your Wi-Fi connection when you are not using it, to save battery.

**Other Settings:** 

#### Data usage

Set data limit.

INFINITE INVENTION

Set the volumes, system sounds

**Audio Profiles** 

**Display** Set the brightness, wallpaper, screensaver etc.

Storage Show all storage and space of apps in internal memory/ SD card.

Battery Show battery time.

Apps Show all applications you installed.

Accounts & Sync Sync your accounts you setup.

Location services Determine your location by Intel.

Security
Set the screen security/Encryption/Passwords etc.

Language & Input Set the language of device and input language you want.

Backup & reset Recover factory data reset.

Date & Time Set the date & time of device.

Accessibility Set the font, auto-rotate etc.

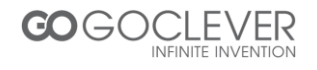

#### **Developer options**

Show pointer location, screen updates, CPU usage etc.

#### About tablet

Show the model number, version etc.

#### **USB** Connections

You can connect your device to your computer, use it as a removable disk and open any files saved on your device.

## **Desktop Settings**

#### Adding and Deleting Icons

In main screen, press this button to enter to applications menu.

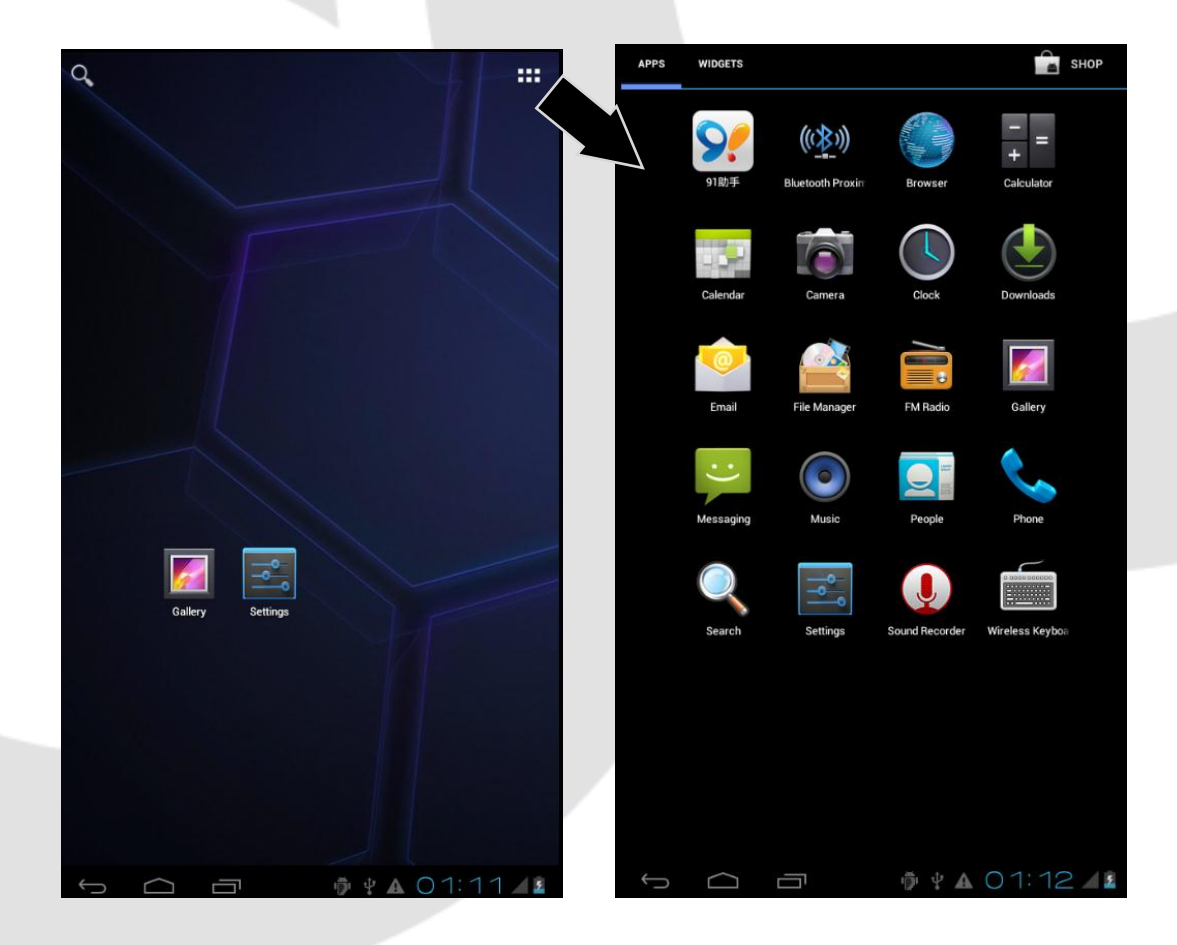

If you want to delete and icon: press and hold an icon, then drag it to

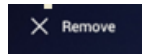

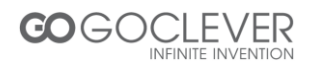

#### **Wallpaper Settings**

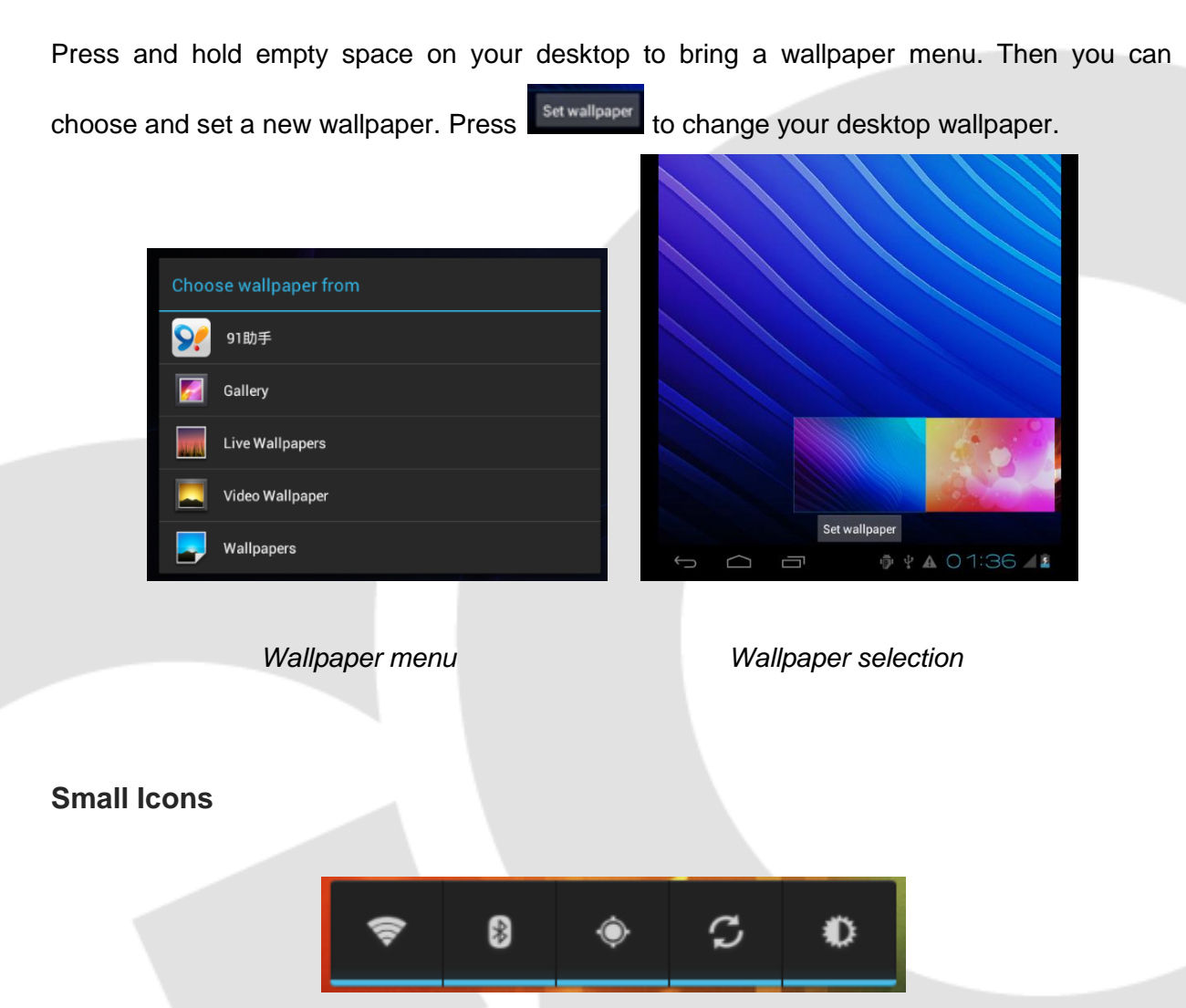

Wi-Fi • Bluetooth • GPS • Synchronize • Brightness

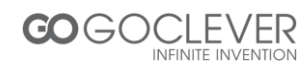

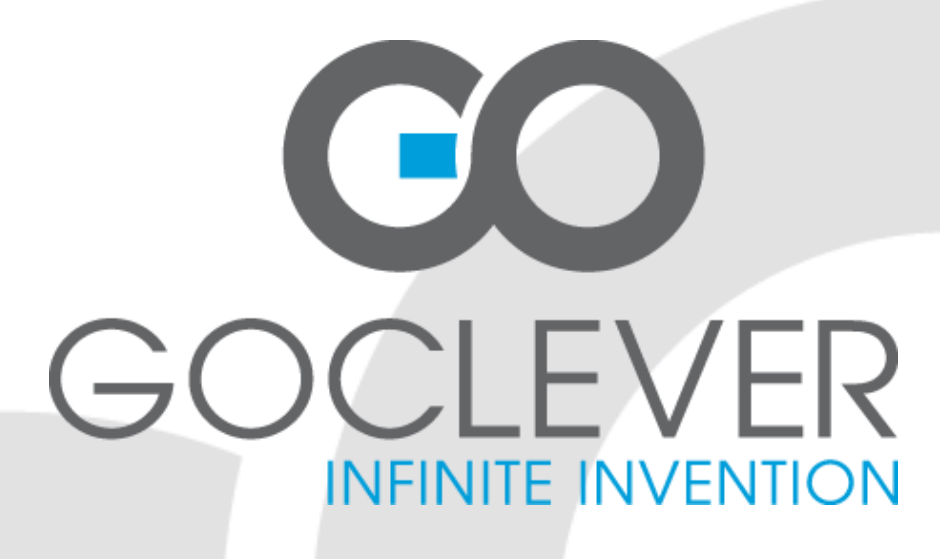

# TABLET TAB M813G INSTRUKCJA OBSŁUGI

# ODWIEDŹ NASZĄ STRONĘ **WWW.GOCLEVER.COM** ABY ZAPOZNAĆ SIĘ Z INNYMI PRODUKTAMI TAB, NAVIO, DVR, DVB-T

Przed skorzystaniem z urządzenia zapoznaj się z niniejszą instrukcją obsługi oraz zachowaj ją na przyszłość

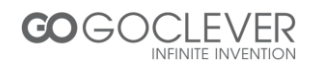

# Spis Treści

| WSTĘP                    |           | 19 |
|--------------------------|-----------|----|
| Uwaga!                   |           | 19 |
| O PRODUKCIE              |           | 20 |
| Lista Akcesoriów         |           | 20 |
| Przyciski                |           | 20 |
| Szybki Instruktaż        |           | 21 |
| Włączanie i Wyłączanie U | rządzenia | 21 |
| Bateria i Ładowanie      |           | 21 |
| Ikony                    |           | 22 |
| OBSŁUGA                  |           | 23 |
| Odtwarzacz Audio         |           | 23 |
| Odtwarzacz Wideo i Foto  |           | 24 |
| Rejestrator Dźwięku      |           | 25 |
| Zarządzanie Plikami      |           | 25 |
| Przeglądarka Internetowa |           | 26 |
| Wykonywanie Połączeń     |           | 26 |
| Kontakty                 |           | 27 |
| Wiadomości               |           | 27 |
| Karty Pamięci            |           | 27 |
| Aparat                   |           | 27 |
| USTAWIENIA SYSTEMOWE     |           | 28 |
| Ustawienia Wi-Fi         |           | 28 |
| Inne Ustawienia          |           | 28 |
| USTAWIENIA PULPITU       |           | 30 |
| Dodawanie i Usuwanie Iko | on        | 30 |
| Ustawienia Tapety        |           | 30 |
| Małe Ikony               |           | 31 |

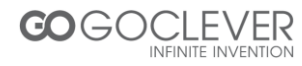

### Wstęp

#### Drogi Kliencie

dziękujemy za zakup naszego produktu. Dla Twojego bezpieczeństwa przeczytaj instrukcję obsługi oraz wszelkie załączone dane, zanim zaczniesz korzystać z urządzenia. Firma nie odpowiada za jakiekolwiek szkody powstałe w wyniku niestosowania się do instrukcji obsługi. Firma posiada wszelkie prawa autorskie niniejszej instrukcji obsługi; wszelkie znaki towarowe oraz obrazy użyte w instrukcji należą do ich prawowitych właścicieli. Jeżeli treść instrukcji jest niezgodna z właściwym produktem, winę ponosi producent realnego produktu.

Jeżeli masz wątpliwości lub nie zgadzasz się z treścią instrukcji obsługi, skontaktuj się z dostawcą produktu w ciągu siedmiu dni od zakupu. W przeciwnym razie uznaje się, że rozumiesz i zgadzasz się z treścią instrukcji obsługi.

## Uwaga!

1. Dbanie o wyświetlacz LCD:

Nie umieszczaj żadnych ciężkich przedmiotów na urządzeniu.

Upewnij się, że urządzenie nie jest przygniecione na dnie plecaka lub torby.

Nie wyginaj wyświetlacza LCD. Nie stosuj zbyt dużego nacisku na wyświetlacz.

Unikaj kontaktu wyświetlacza z temperaturą przekraczającą 40° lub wilgotnością powietrza powyżej 90%.

Nie narażaj wyświetlacza na bezpośrednie działanie promieni słonecznych lub światła fluorescencyjnego.

Nie używaj drażniących środków chemicznych podczas konserwacji wyświetlacza.

2. Nie blokuj otworów wentylacyjnych urządzenia, aby zapobiec przegrzaniu się podzespołów.

3. Nie wyciągaj karty pamięci z urządzenia, podczas gdy system odczytuje z niej dane.

4. Zawsze pamiętaj o utworzeniu kopii zapasowych swoich danych. Weź pod uwagę możliwość awarii urządzenia i utraty zapisanych na nim danych.

5. Zachowaj zasady bezpieczeństwa podczas korzystania z zasilacza.

6. Używaj tylko oryginalnego zasilacza, dostarczonego przez producenta.

7. Unikaj kontaktu urządzenia z wysoką temperaturą, bardzo niską temperaturą lub wysoką wilgotnością powietrza.

10. Tylko autoryzowany personel posiada zezwolenie na demontowanie urządzenia. Nie zrywaj plomb bezpieczeństwa w celu zachowania gwarancji na produkt.

11. Zapamiętaj i zapisz wszelkie hasła używane do zabezpieczenia urządzenia. Zapomniane hasło może skutkować utratą danych znajdujących się na urządzeniu.

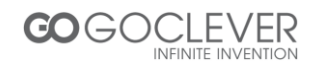

# O Produkcie

#### Lista Akcesoriów

| Tablet             | 1 szt. |
|--------------------|--------|
| Ładowarka          | 1 szt. |
| Kabel USB          | 1 szt. |
| Instrukcja Obsługi | 1 szt. |
| Karta Gwarancji    | 1 szt. |

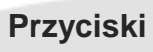

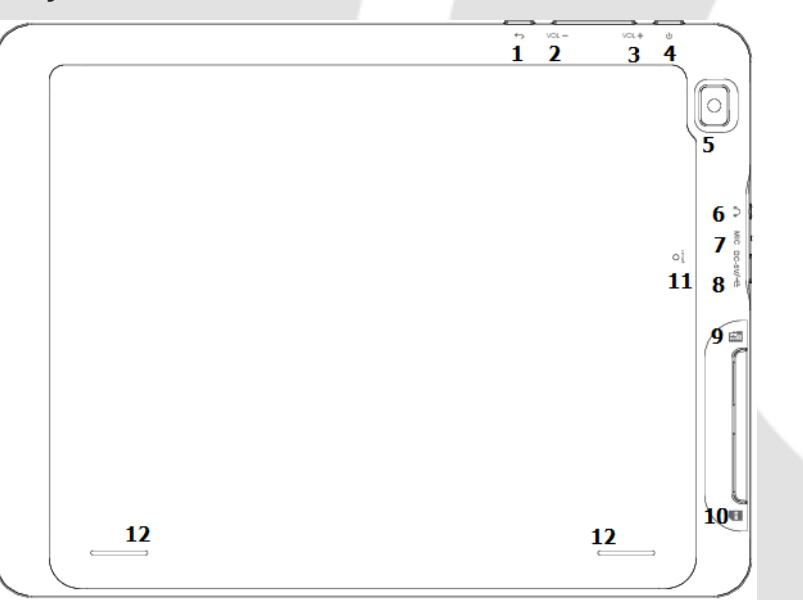

| Pozycja | Rodzaj        | Funkcja                                  |
|---------|---------------|------------------------------------------|
| 1       | Cofnij        | Wciśnij aby cofnąć jedno okno            |
| 2       | Vol -         | Zmniejsz głośność                        |
| 3       | Vol +         | Zwiększ głośność                         |
| 4       | Włącznik      | Wciśnij przycisk 3 sekundy aby włączyć   |
| 5       | Kamera        | Kamera tylna 2Mpix                       |
| 6       | Wyjście audio | Wyjście audio + mikrofon                 |
| 7       | Mic           | Mikrofon                                 |
| 8       | microUSB      | Port microUSB ładowanie oraz komunikacja |
| 9       | microSD       | Czytnik kart microSD                     |
| 10      | SIM           | Czytnik SIM                              |
| 11      | Reset         | Przycisk reset                           |
| 12      | Głośniki      | Głośniki 2x 1Wat                         |

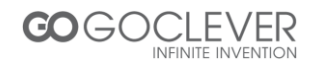

## Szybki Instruktaż

#### Włączanie i Wyłączanie Urządzenia

Włączanie i odblokowywanie ekranu: aby włączyć urządzenie, przytrzymaj przycisk zasilania

przez 3 sekundy; naciśnij 🔒 i przesuń na 🔓

Urządzenie zostanie odblokowane:

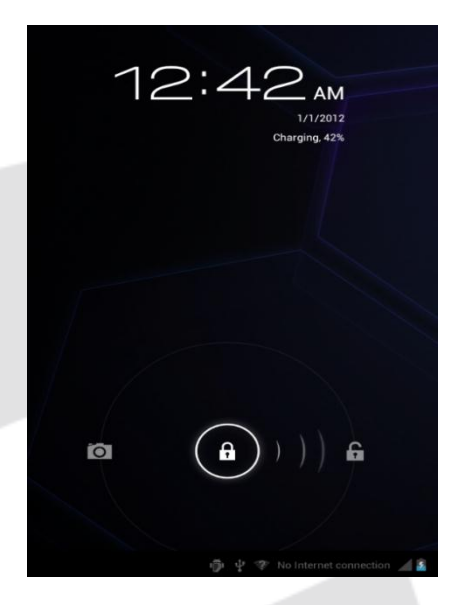

Tryb uśpienia i odblokowywanie: wybierz pozycję "wyświetlacz" z menu opcji, ustaw automatyczne wyłączanie ekranu po 15 sekundach.

Wyłączanie: przytrzymaj przycisk zasilania przez 3 sekundy, a następnie potwierdź zamknięcie systemu.

Uwaga: jeżeli urządzenie nie odpowiada, przytrzymaj przycisk zasilania przez około 6 sekund w celu przeprowadzenia wymuszonego zamknięcia systemu.

#### Bateria i Ładowanie

1. Przed pierwszym użyciem, bateria powinna być ładowana przez 4 do 8 godzin

2. Podłącz ładowarkę do urządzenia. Gdy ikona **się** na **ikonę**, możesz odłączyć ładowarkę

3. Gdy urządzenie nie chce się uruchomić, podłącz ładowarkę przynajmniej na jedną minutę przed ponowną próbą uruchomienia tabletu.

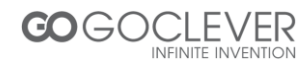

## lkony

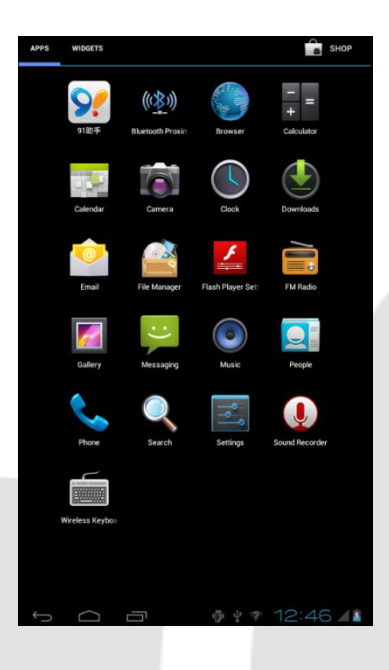

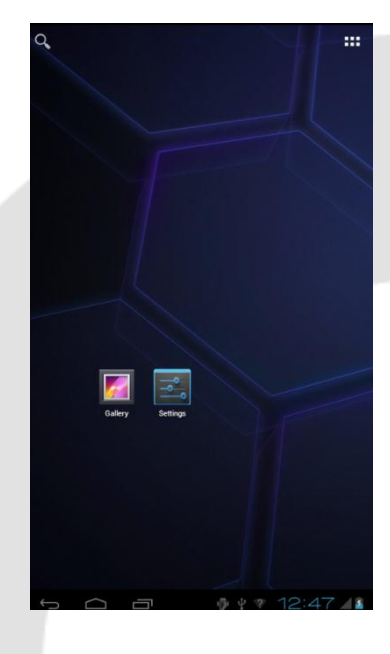

| Ikona         | Funkcja                 | Ikona      | Funkcja                      |
|---------------|-------------------------|------------|------------------------------|
|               | Powrót do menu          | ÷.         | Tryb<br>Debugowania<br>USB   |
| ∲ ¥ ▲ 4:54 Z≧ | Informacje<br>Systemowe | <b>⊉</b> • | Urządzenie USB<br>podłączone |
| <b>←</b>      | Wstecz                  |            | Połączono<br>z siecią Wi-Fi  |
|               | Menu                    | 8          | Bluetooth<br>włączony        |
|               | Powiązana<br>Aplikacja  | 5          | Bateria                      |
| 5:06          | Czas                    |            | Siła<br>sygnału              |

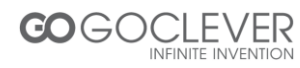

# Obsługa

#### **Odtwarzacz Audio**

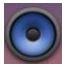

Naciśnij ten przycisk, aby otworzyć okno odtwarzacza audio.

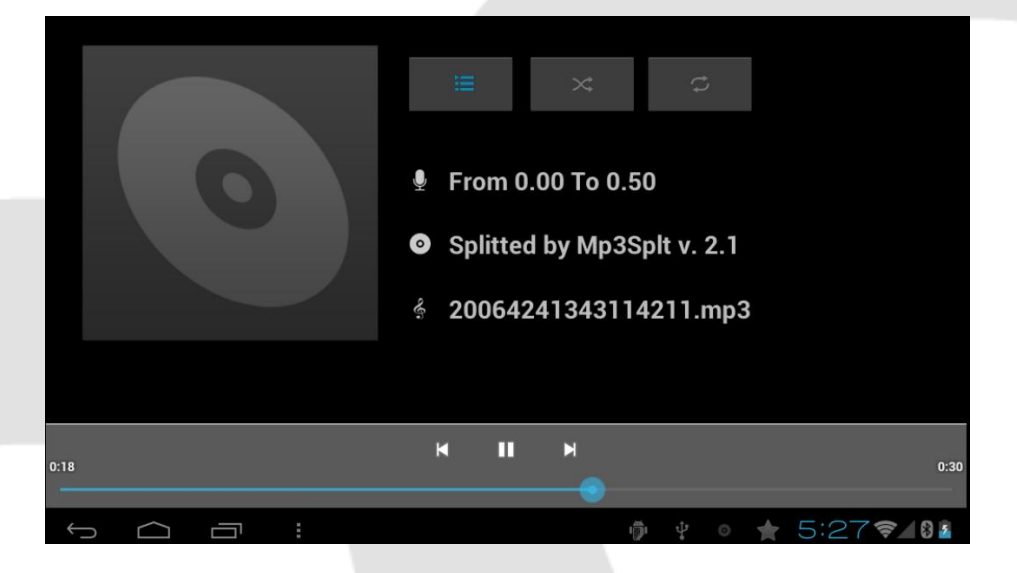

- Naciśnij = aby otworzyć listę utworów.
- Przeciągnij suwak

aby przyspieszyć odtwarzanie.

| Ikona | Funkcja            | Ikona    | Funkcja                    |
|-------|--------------------|----------|----------------------------|
| Ŷ     | Artysta            | 0        | Muzyka osobista            |
| e)    | Nazwa utworu       | III      | Play-lista                 |
| 0     | Obecnie odtwarzane | $\times$ | Odtwarzaj losowo           |
| ¢     | Powtarzaj wszystko | ¢        | Powtarzaj pojedynczy utwór |
| M     | Poprzedni          | M        | Następny                   |
|       | Odtwarzaj          | Ш        | Pauza                      |

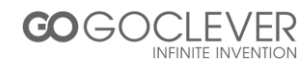

#### **Odtwarzacz Wideo i Foto**

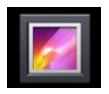

Naciśnij ten przycisk, aby otworzyć okno odtwarzacza multimediów.

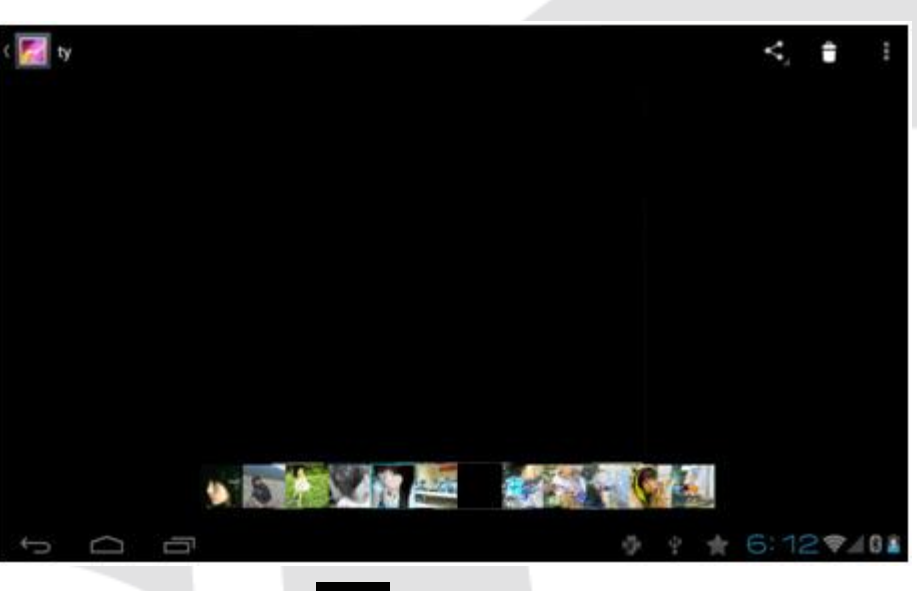

Naciśnij by powrócić do menu.

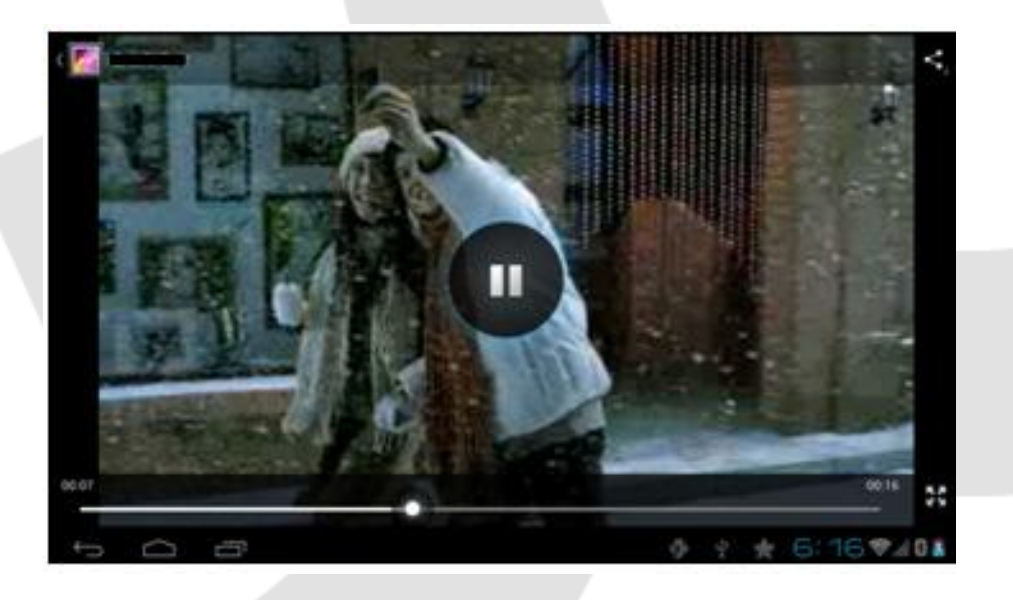

- Przeciągnij suwak aby przewinąć wideo, naciśnij aby wyjść, naciśnij aby zatrzymać odtwarzanie.
- Obsługiwane formaty plików wideo: AVI, MPEG4, FIV, AVI, MKV, 3GP, TS i inne.
- Obsługiwane formaty plików graficznych: JPG, PNG, BMP i inne.

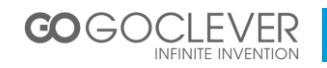

### Rejestrator Dźwięku

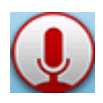

Naciśnij ten przycisk, aby przejść do menu nagrywania.

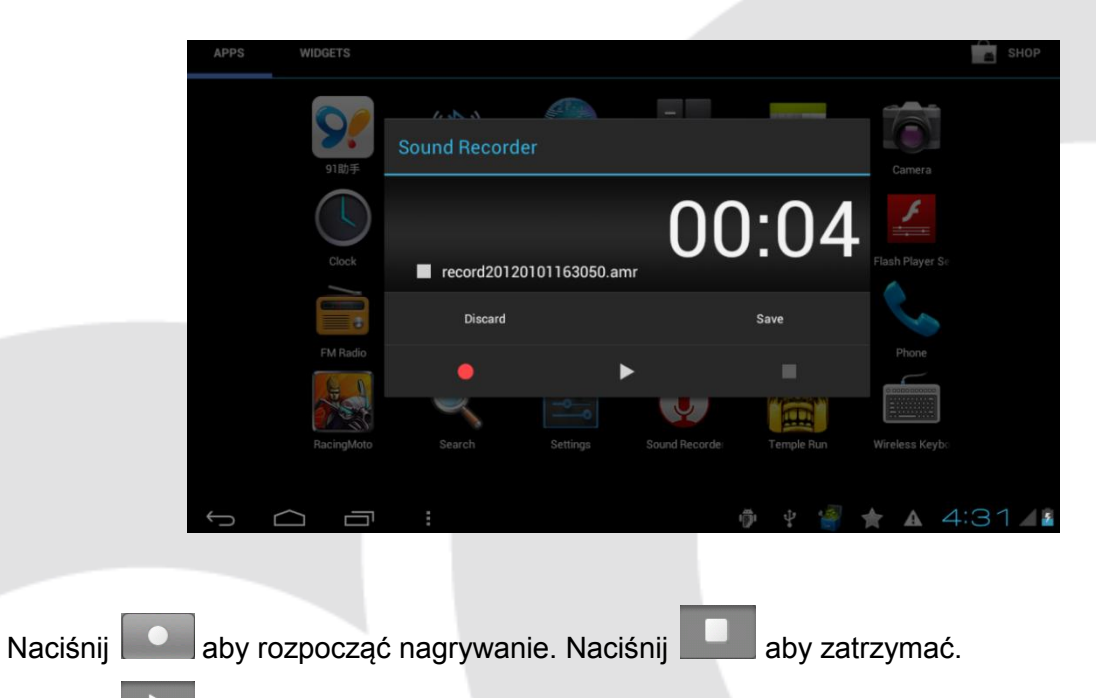

Naciśnij by odtworzyć nagranie.

Odtwarzanie: Naciśnij 🔝 aby otworzyć listę nagrań.

#### Zarządzanie Plikami

INFINITE INVENTIO

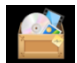

Naciśnij ten przycisk, aby otworzyć okno managera plików.

|       | sdcard2                                                                                                    |       | <b>F</b> _+ | AND | a>z |
|-------|----------------------------------------------------------------------------------------------------|-------|-------------|-----|-----|
|       | android_secure                                                                                                    |       |             |     |     |
|       |                                                                                                    |       |             |     |     |
|       | 🦰 @ВТ                                                                                                    |       |             |     |     |
|       | 🛅 @java                                                                                                    |       |             |     |     |
|       | Call and the second second sec |       |             |     |     |
|       | Android                                                                                                    |       |             |     |     |
|       | Answer machine                                                                                                    |       |             |     |     |
|       | Audio                                                                                                    |       | 7.0         |     | 0.1 |
|       |                                                                                                    | ¥ 😤 🚖 | (0)         | 17/ | 8   |
| COGOC | CLEVER                                                                                                    |       |             |     |     |

Naciśnij 🛤 aby stworzyć nowy folder

Naciśnij avz aby sortować pliki

Naciśnij 🖉 w celu edycji pliku

#### Przeglądarka Internetowa

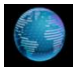

Naciśnij ten przycisk, aby otworzyć przeglądarkę internetową.

#### Wykonywanie Połączeń

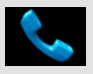

Naciśnij ten przycisk, aby otworzyć panel z klawiaturą numeryczną.

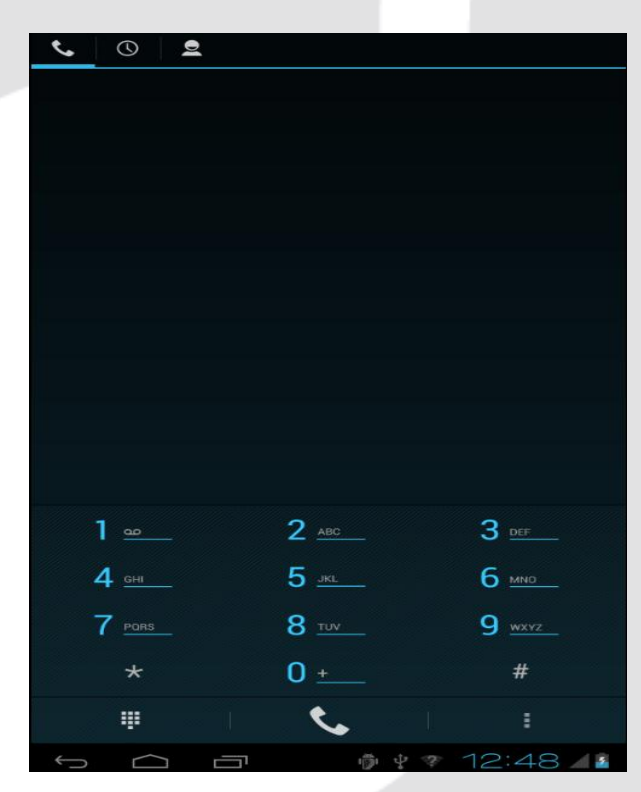

| Przed wykonaniem połączenia, umieść kartę |  |  |
|-------------------------------------------|--|--|
| SIM w urządzeniu                          |  |  |
| Naciśnij 💻 aby przywołać klawiaturę.      |  |  |
| Naciśnij 🌭 aby wykonać połączenie.        |  |  |
| Naciśnij aby otworzyć menu ustawień.      |  |  |
| Naciśnij aby przejrzeć listę ostatnich    |  |  |
| połączeń.                                 |  |  |
| Naciśnij 🞴 aby otworzyć listę kontaktów.  |  |  |
|                                           |  |  |

Uwaga: Funkcja 3G będzie dostępna tylko wtedy, gdy w urządzeniu znajdować się będzie karta SIM.

#### Kontakty

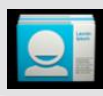

Naciśnij ten przycisk, aby otworzyć listę kontaktów.

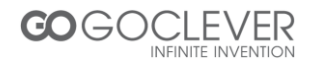

#### Wiadomości

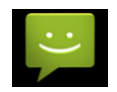

Naciśnij ten przycisk, aby przejść do interfejsu wiadomości.

- Naciśnij słow utworzyć nową wiadomość.
- Naciśnij aby wyszukać wiadomość.
- aby przywołać menu ustawień. Naciśnij

#### Karty Pamięci

Umieść kartę pamięci w urządzeniu. Karta zostania wykryta automatycznie. Nie używaj kart pamięci o pojemności większej niż 32GB.

#### Aparat

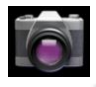

Naciśnij ten przycisk, aby uruchomić aparat.

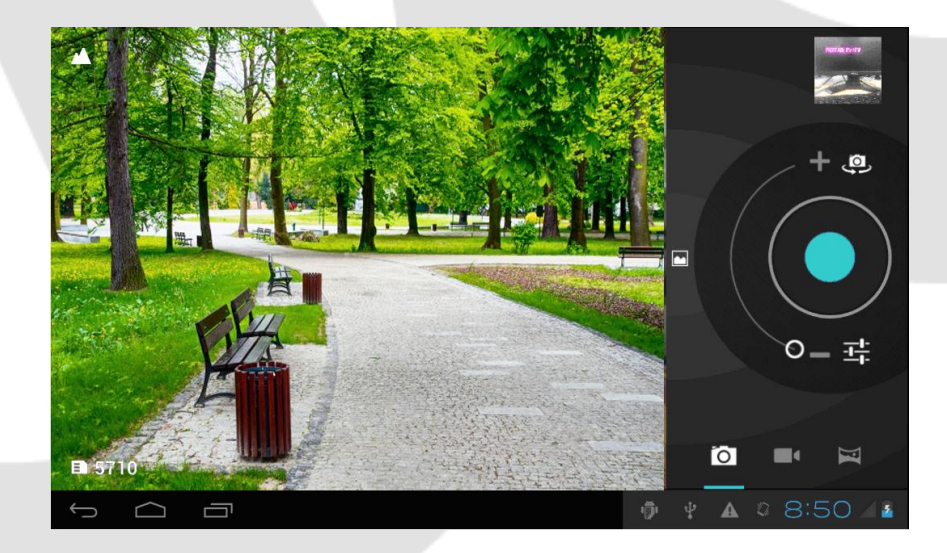

Naciśnij 🤐 aby przełączyć kamery.

Naciśnij 🖬 aby otworzyć ustawienia.

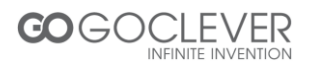

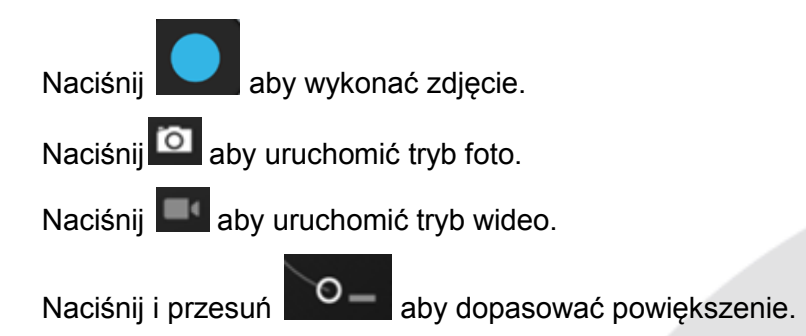

## Ustawienia Systemowe

| WIRELESS & NETWORKS | WI-FI<br>SCVFB  Connected  Vkoffice1                                                                                                    |
|---------------------|----------------------------------------------------------------------------------------------------|
| O Data usage More   | SCYFB Sconnected Sconnected Sconn |
| More                | ykoffice1 😞                                                                                                    |
| DEVICE              | Secured with WPA/WPA2                                                                                                    |
| ্রণ Sound           | ykoqc<br>Secured with WPA/WPA2 (protected network available)                                                                                                    |
| Display             | Carvesta<br>Secured with WPA                                                                                                    |
| 🔲 Hdmi              | MERCURY_173412                                                                                                    |
| Storage             | Secured with WPA/WPA2 (protected network available)                                                                                                    |
| Battery             |                                                                                                    |
| PERSONAL            |                                                                                                    |
| C Accounts & sync   |                                                                                                    |
| Location services   |                                                                                                    |

#### Wi-Fi

Naciśnij ten przycisk, aby przejść do menu ustawień. Wybierz pierwszą pozycję z lewej strony, aby otworzyć stronę ustawień Wi-Fi.

Poszukaj dostępnej sieci Wi-Fi i połącz się z nią. Niektóre sieci wymagają podania klucza. Wprowadź klucz, jeżeli zostaniesz o to poproszony (patrz obrazek poniżej).

| H3C star2                               |                      |  |         |  |
|-----------------------------------------|----------------------|--|---------|--|
| Signal strength<br>Security<br>Password | Good<br>WPA/WPA2 PSK |  |         |  |
| Show advanced opt                       | Show password        |  |         |  |
| Cancel                                  |                      |  | Connect |  |

Po połączeniu z siecią, ikona Wi-Fi zostanie wyświetlona w menu głównym (na pasku statusu). Pamiętaj o wyłączeniu funkcji Wi-Fi, gdy z niej nie korzystasz.

Inne Ustawienia:

#### Zużycie danych

Określ limit zużycia danych.

#### Dźwięk

Określ głośność dźwięków w systemie.

#### Wyświetlacz

Ustaw jasność wyświetlacza, tapetę oraz inne.

#### Pamięć

Wyświetl wykorzystanie pamięci przez aplikacje.

#### Bateria

Pokaż pozostały czas pracy urządzenia na baterii.

#### Aplikacje

Przejrzyj wszystkie zainstalowane aplikacje.

## Konta i synchronizacja Zsynchronizuj posiadane konta.

Usługi lokalizacji Dostosuj swoją lokalizację.

## Bezpieczeństwo Zabezpiecz urządzenie kodem PIN lub innym.

## **Język i wprowadzanie** Ustaw język oprogramowania urządzenia.

## Kopia i przywracanie Przywróć ustawienia fabryczne urządzenia.

## Data i czas Ustaw datę i czas.

## **Dostępność** Ustaw rozmiar czcionki, funkcję obracania ekranu itd.

#### Dla programistów

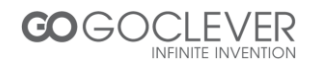

Pokaż lokalizację wskaźnika, zużycie procesora itd.

#### Informacje o urządzeniu

Pokaż numer modelu oraz inne informacje.

#### Połączenie USB

Połącz urządzenie z komputerem osobistym w celu transferu danych. Urządzenie będzie widoczne na komputerze jako dysk wymienny.

**Ustawienia Pulpitu** 

#### Dodawanie i Usuwanie Ikon

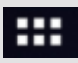

Będąc na ekranie głównym, naciśnij ten przycisk, aby przejść do menu aplikacji.

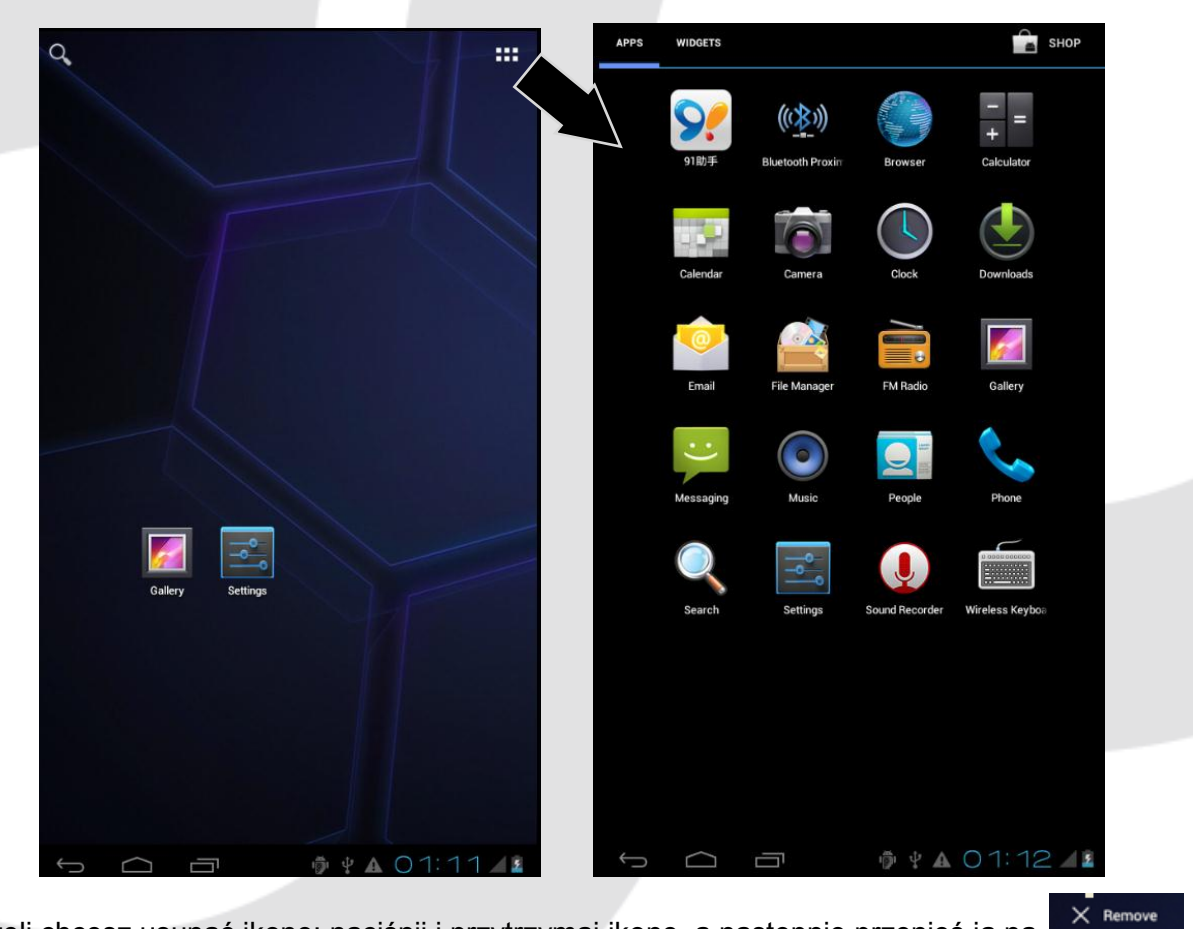

Jeżeli chcesz usunąć ikonę: naciśnij i przytrzymaj ikonę, a następnie przenieś ją na

#### **Ustawienia Tapety**

Naciśnij i przytrzymaj puste pole na ekranie głównym, aby przywołać menu tapet. Następnie

wybierz pożądaną tapetę. Naciśnij

**COGOCLEVER** INFINITE INVENTION aby zmienić tapetę.

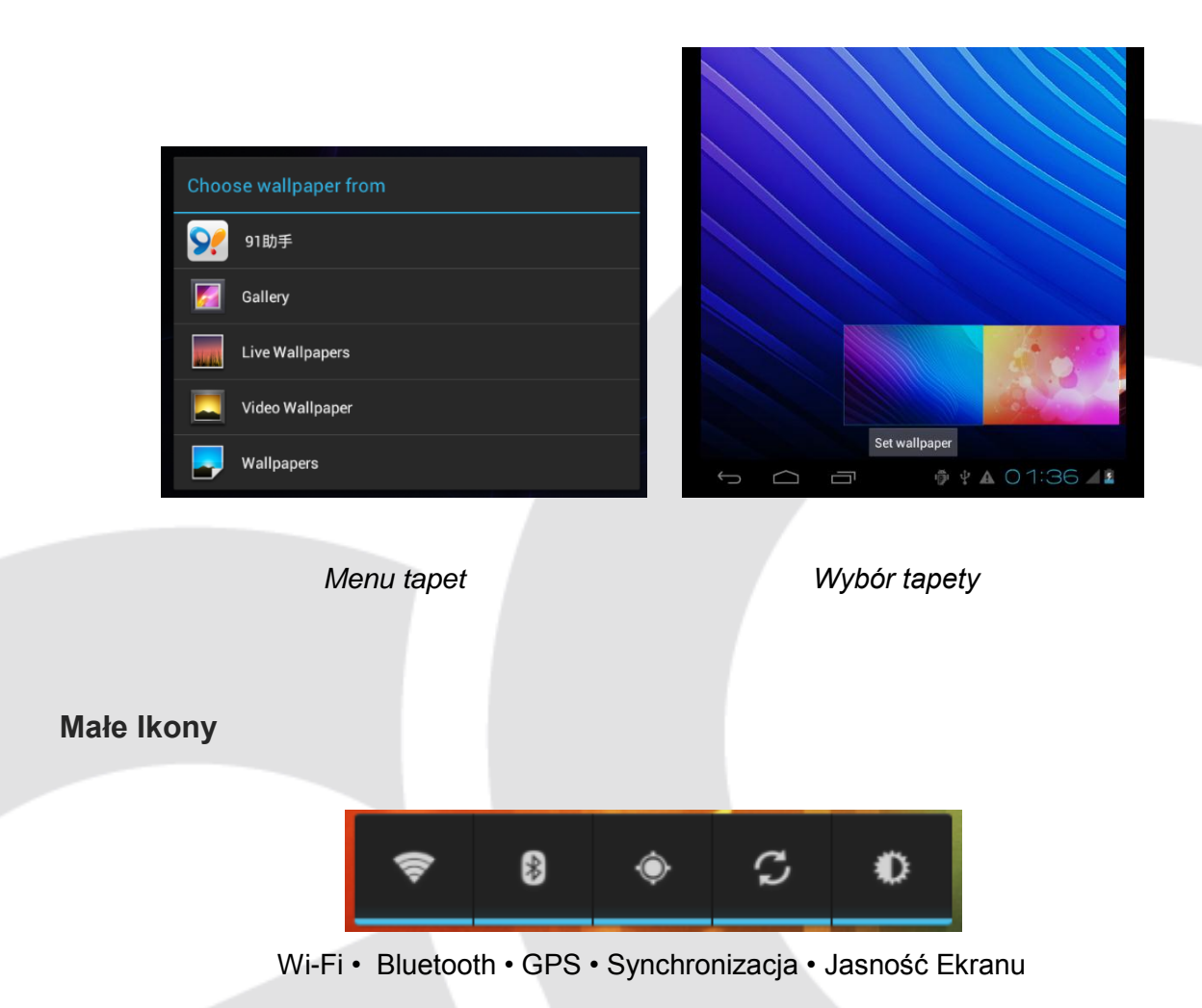

Podświetlony, niebieski pasek na dole ikony oznacza jej aktywny status.

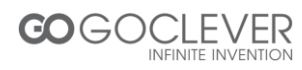

## Warunki gwarancji

1. **GOCLEVER SP. Z O.O.** z siedzibą w Poznaniu (60-431) przy ul. Sianowskiej 4A zwany dalej Gwarantem zapewnia, że urządzenie marki GOCLEVER, jest wolne od wad konstrukcyjnych i materiałowych, które mogłyby naruszyć jego funkcjonalność, o ile przestrzegana była instrukcja obsługi dostarczona przy zawarciu umowy.

2. Gwarancja obowiązuje wyłącznie na terytorium Polski.

3. Gwarant bezpłatnie usunie ewentualną niesprawność urządzenia, zgodnie z postanowieniami niniejszej gwarancji pod warunkiem przedstawienia wypełnionej w dniu zakupu karty gwarancyjnej wraz z kopią dowodu zakupu. Dokonywanie zmian i skreśleń w karcie gwarancyjnej przez osoby nieupoważnione powoduje utratę uprawnień wynikających z niniejszej gwarancji.

4. Okres gwarancji na urządzenia **GOCLEVER wynosi 24 miesiące**, licząc od daty sprzedaży sprzętu, jednak nie dłużej niż 27 miesięcy od daty produkcji umieszczonej na Produkcie.

5. Tryb przyjmowania produktów uszkodzonych w systemie **DOOR to DOOR** przysługuje nabywcy w terminie **12 miesięcy** od daty zakupu, jednak nie dłużej niż 15 miesięcy od daty produkcji. Po przekroczeniu tych terminów użytkownik powinien przesłać uszkodzone urządzenie do punktu serwisowego na własny koszt po wcześniejszym uzyskaniu numeru RMA zgodnie z procedurą reklamacyjną. Natomiast koszt przesyłki do klienta po naprawie pokrywa Gwarant.

6. Gwarancja dla wyświetlaczy **LCD i akumulatorów** zamontowanych w urządzeniach GOCLEVER wynosi **6 miesięcy** od daty zakupu, jednak nie dłużej niż 9 miesięcy od daty produkcji, w ekranach TFT LCD 3,5" do 10" dopuszczalne jest wystąpienie do 5 błędnych pikseli (białe, czarne lub tzw. sub-piksele).

7. Okres gwarancji na akcesoria dołączone do urządzenia (np. uchwyty, kable itp.) wynosi 1 miesiąc od daty sprzedaży z wyłączeniem uszkodzeń mechanicznych ( nie dotyczy gwarancja door-to-door )

8. Wady ujawnione w okresie gwarancji będą usuwane bezpłatnie w możliwie najkrótszym terminie nie przekraczającym **21 dni roboczych** od przyjęcia urządzenia na serwis. W przypadku konieczności sprowadzenia części zamiennych z zagranicy, termin powyższy może ulec przedłużeniu o kolejne 30 dni.

9. Reklamujący zobowiązany jest zgłosić usterkę poprzez formularz reklamacyjny na stronie www. <u>http://autorma.goclever.com/</u>. W Przypadku nie zgłoszenia usterki i wysłania jej do gwaranta bez uzyskania numeru reklamacyjnego przesyłka nie zostanie przyjęta na serwis.

10. Usterka musi być zgłoszona do serwisu nie później niż 14 dni od jej zaistnienia.

11. Nabywca zobowiązany jest dostarczyć produkt w oryginalnym opakowaniu, wraz ze wszystkimi akcesoriami. Odpowiedzialność za uszkodzenia wynikające z użycia opakowania zastępczego ponosi nabywca.

12. Sprzęt nie odebrany z serwisu w ciągu 3 miesięcy od ukończenia naprawy przepada na rzecz serwisu.

13. W przypadku nieuzasadnionej reklamacji (reklamacji sprawnego urządzenia lub gdy uszkodzenie powstało z winy klienta) zgłaszający reklamację zostanie obciążony kosztami ekspertyzy oraz transportu.

14. Gwarancja nie obejmuje:

1. jakiegokolwiek używania sprzętu wykraczającego poza opis zakresu jego pracy;

2. roszczeń z tytułu parametrów technicznych urządzenia, o ile są one zgodne z podanymi przez producenta w instrukcji obsługi lub innych dokumentach o charakterze normatywnym;

3. uszkodzeń powstałych z przyczyn zewnętrznych, np.: uszkodzeń mechanicznych, skutków zjawisk atmosferycznych, zanieczyszczeń, zalań, przepięć, itp.

4. wadliwego działania nieautoryzowanego oprogramowania zainstalowanego na urządzeniu

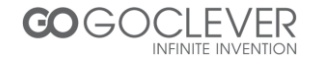

15. W przypadku, gdy naprawa gwarancyjna wymaga wymiany części, element wymieniony pozostaje własnością Gwaranta. Części użyte do wymiany mogą być innej marki o parametrach technicznych co najmniej równoważnych.

16. Nabywca traci prawa gwarancyjne w przypadku zerwania plomb gwarancyjnych, tabliczki znamionowej z numerem seryjnym lub stwierdzenia przez serwis producenta dokonywania nieautoryzowanych napraw lub zmian systemowy bądź konstrukcyjnych urządzenia.

17. Gwarant może uchylić się od dotrzymania terminowości usługi gwarancyjnej, jeżeli zaistnieją nieprzewidziane okoliczności o charakterze siły wyższej np.: klęska żywiołowa, niepokoje społeczne itp.

18. Gwarant nie odpowiada za szkody i straty powstałe w wyniku niemożności korzystania z urządzenia będącego w naprawie.

19. Uprawnienia z tytułu gwarancji nie obejmują prawa kupującego do domagania się zwrotu utraconych korzyści w związku z wadami urządzenia.

20. Gwarant nie odpowiada za szkody powstałe w wyniku utraty danych na nośnikach magnetycznych, informujemy również że mapy przywracane będą zgodne ze stanem produkcyjnym.

21. Stosunek prawny pomiędzy nabywcą urządzenia i Gwarantem regulowany jest wyłącznie postanowieniami niniejszej gwarancji. Dalej idące roszczenia odszkodowawcze są wyłączone chyba, że wynikają one z bezwzględnie obowiązujących przepisów prawa.

22. Gwarancja niniejsza ma charakter uzupełniający w stosunku do uprawnień nabywcy przysługujących wobec sprzedawcy. Gwarancja nie wyłącza, nie ogranicza ani nie zawiesza uprawnień nabywcy wynikających z niezgodności towaru z umową.

Najszybszą metodą rozwiązywania wielu problemów jest kontakt przez zgłoszenie serwisowe pod adresem:

#### www.AUTORMA.GOCLEVER.com

Centralny Serwis Klienta Funkcjonuje od poniedziałku do piątku w godzinach: 9:00 – 16:30 tel. (061) 84 88 767. Wszelkie pytania prosimy wysyłać pocztą elektroniczną na adres <u>serwis@goclever.pl</u>

Serwisy Partnerskie

#### Czechy

BOUNCER S.R.O. SLAVONICKA 324 67531 Jemnice, Czech Republic <u>servis@goclever.cz</u>

#### Serbia

ET Servis d.o.o. Beograd Member of Logo d.o.o. Group Bulevar kralja Aleksandra 261 11000 Beograd. Srbija +381 11 2042 109,+381 11 2042 101 <u>www.etservis.rs</u> <u>servis@etseivis.rs</u>

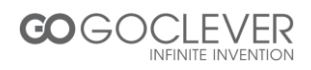

#### Ukraina

Service Center "KROK-TTC" ul. Geroev Dnepra 2A 04212, Kiev, Ukraine +380 800 504 504 info@krok-ttc.com

#### Chorwacja

PlayCom Ulica grada Vukovara 249,10000 Zagreb +385 01 5618 433,+385 01 6184 115, +385 01 6184 115 Skype : PlayCom - HR <u>info@play.com.hr</u> <u>www.playcom.hr</u>

#### Słowenia

TopTime d.o.o., Litostrojska cesta 44f, Ljubljana servis@toptime.s i tel: +386 1 600 50 20 <u>www.toptime.si</u>

Rumunia

S.C. Cordon Electronics S.R.L. Str. Spataru Preda nr. 12, sector 5 Bucuresti, Romania +40 372324762, +40 213009905, +40 721909190, +40 740209932 office@cordongroup.ro www.cordongroup.ro

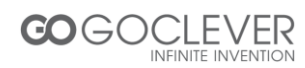

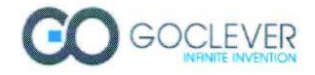

CE

## Declaration of Conformity

GOCLEVER Sp. z o.o. 4A Sianowska Street 60-431 Poznan, Poland

Declare under our sole responsibility that the product:

Brand Name: GOCLEVER Model: TAB M813G

Compliance with the essential requirements of the following Directives is declared:

| EMC DIRECTIVE   | 2004 / 108 / EC |  |  |
|-----------------|-----------------|--|--|
| LVD DIRECTIVE   | 2006 / 95 / EC  |  |  |
| R&TTE DIRECTIVE | 1999 / 5 / EC   |  |  |

To which this declaration is based on with full conformance to the following European norms and standards:

| EMC   | EN 301489-1 V1.8.1 : 2008               |
|-------|-----------------------------------------|
|       | EN 301489-17 V2.1.1 : 2009              |
| LVD   | EN 60950-1: 2006 + A11: 2009 + A1: 2010 |
| R&TTE | EN 300328 V1.7.1 : 2006                 |

Signed, Poznan, 27-12-2012

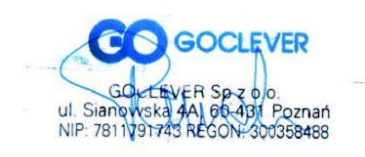

EUROPEAN HEADQUARTER OFFICE GOCLEVER Sp. z o.o. 4A Slanowska Street, 60-431 Poznan, Poland Tel: +48 61 6460800, Fax: +48 61 6417422 office@goclever.com

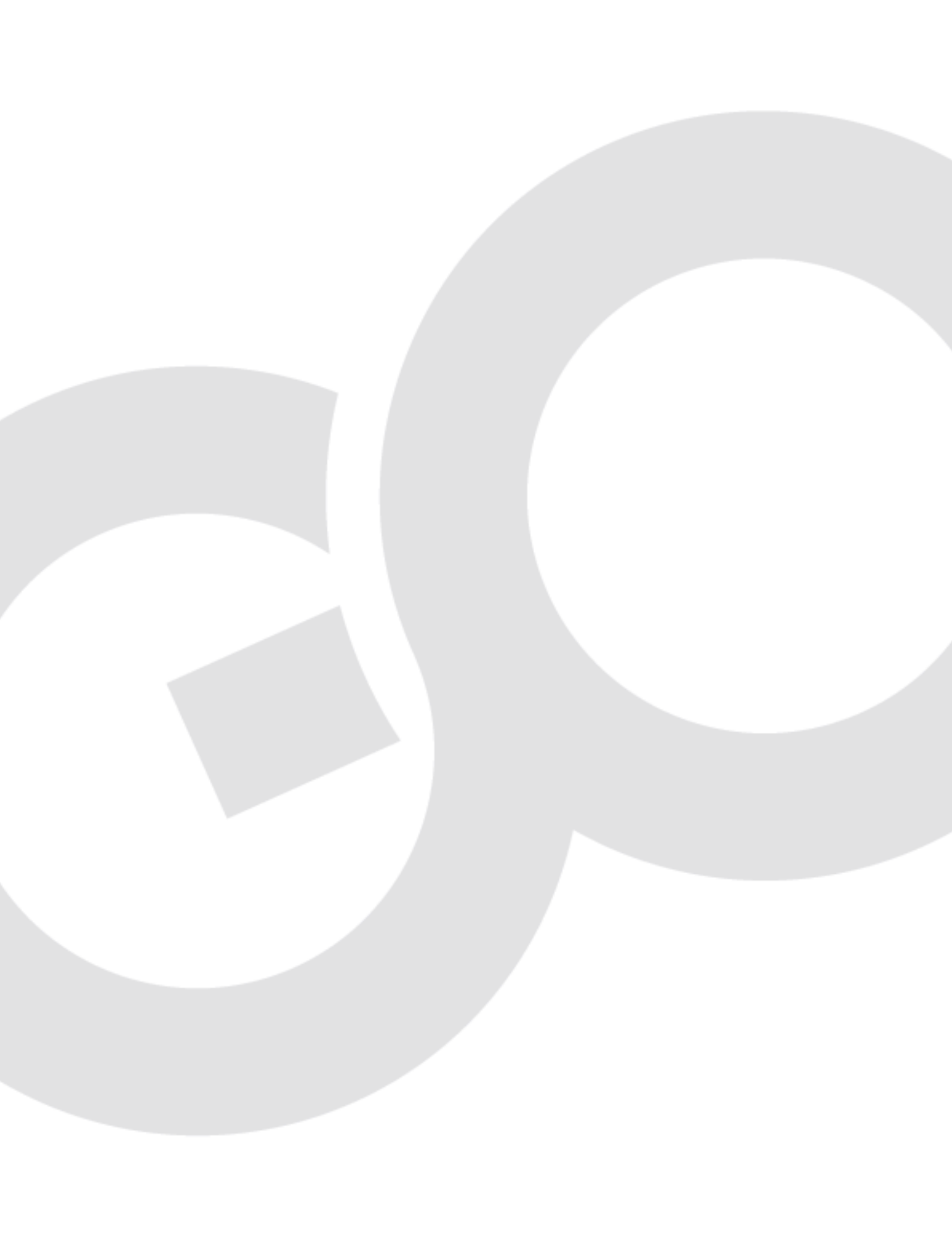